# l របៀបពិនិត្យមើលមូលប្បទានបត្រ How to view Cheque Status Inquiry

ជាដំបូងសូមចុច "━=" រួចចុច "Cheque Services" បន្ទាប់មកសូមចុច "Cheque Status Inquiry" Please click "━=" then click "Cheque Services" click "Cheque Status Inquiry"

| ເເເຣເດເຊັນ                |                      |                                                                                                    | ļ        |                   | 🛟 English -                                |
|---------------------------|----------------------|----------------------------------------------------------------------------------------------------|----------|-------------------|--------------------------------------------|
|                           |                      |                                                                                                    |          | Find ATMs Find Po | OSs Exchange Rate FAQs Contact Us About Us |
|                           |                      |                                                                                                    |          |                   | <b>9</b> (2                                |
| <u> </u> Account Services | Cheque Status Inquir | v                                                                                                    |          |                   |                                            |
| 🔐 Bill Payment            | Account Number:      | 31001027783717 USD 🗸                                                                                                    | Y        |                   |                                            |
| Cheque Services           | Status               |                                                                                                    |          | សូមជ្រើសរើសយ      | n "ALL"                                    |
| ▶ Stop Cheque             |                      | From                                                                                                    | To       | please select AL  | បំពេពាលេខមលបទោនបតេ                         |
| 🕂 Local Fund Transfer     | Cheque Number        |                                                                                                    | \$       | :                 | 4 — Complete Cheque Number                 |
| @ Messages                | Date                 |                                                                                                    | <b>C</b> | <b>B</b> -        | 5—បំពេញកាលបរិច្ឆេទ                         |
| Overseas Fund Transfer    | Amount               |                                                                                                    | \$       | \$                | Complete Date                              |
| Payment Services          | Filter View          |                                                                                                    |          | 6ំហេញធំ           | ទទទឹកពាររ                                  |
| Standing Order            |                      |                                                                                                    |          | Complete          | e Amount                                   |
|                           |                      |                                                                                                    |          |                   |                                            |
|                           |                      | and the set of the set of the set |          |                   |                                            |

ជាចុងក្រោយសូមចុច "Filter View" Finally please click "Filter View"

#### ប្រតិបត្តិការរបស់លោកអ្នកទទួលបានជោគជ័យ Your transaction has been successfully

|             |               |          |                         | O Page 1 v of 3 |
|-------------|---------------|----------|-------------------------|-----------------|
| Date        | Cheque Number |          | Description             | Status          |
| 10-Aug-2018 | 222201        | 500.00   | ទឹម ឬរា 012222198,.;@%% | CLEARED         |
| 10-Aug-2018 | 222202        | 10000.00 | DEP CHQ                 | CLEARED         |
| 10-Aug-2018 | 222203        |          |                         | STOPPED         |
| 10-Aug-2018 | 222204        | 800.00   | TT TO BTB               | CLEARED         |
| 10-Aug-2018 | 222205        |          |                         | STOPPED         |
| 27-Aug-2018 | 222205        |          |                         | STOPPED         |
| 27-Aug-2018 | 222207        |          |                         | STOPPED         |
| 19-Nov-2018 | 222208        | 1000.00  | TESTISSUE62             | CLEARED         |
| 10-Sep-2018 | 222209        | 50.00    | CLR CHQ FR. NBC         | CLEARED         |
| 26-Nov-2018 | 222210        | 100.00   | TESTISSUE61             | CLEARED         |
|             |               |          |                         |                 |

# ll **របៀបបញ្ឈប់មូលប្បទានបត្រ** How to stop Cheque

2-1 សម្រាប់ Inputter For Inputter

– ជាដំបូងសូមចុច "☴" រួចចុច "Cheque Services" បន្ទាប់មកសូមចុច "stop Cheque" Please click "☴" then click "Cheque Services" click "Stop Cheque"

| អេស៊ីលីដា 💙                                 |                                                         | Find ATMs   Find POSs   Exchange Rate   FAQs   Contact US   About US                                                 |
|---------------------------------------------|---------------------------------------------------------|----------------------------------------------------------------------------------------------------|
| - <del>^</del> =                            |                                                         | <b>9</b> (2                                                                                                    |
| Account Services                            | Stop Cheque - Create                                    |                                                                                                    |
| Bill Payment                                | Account No. 110010277837137 USD 2 - NJ<br>Cheque Number | មជ្រើសរើសគណនី<br>ase select Account Number                                                                           |
| Cheque Status Inquiry     Stop Cheque       | From To UN                                              | កញលេខមូលប្បទានបត្រ   Complete Cheque Number<br>៨ចុចសញ្ញា "+" ដើម្បីបន្ថែមមួយជួរទៀត   Please click<br>add apother row |
| Cocal Fund Transfer     Messages            | Fee Debit Account No Select                             | aud anomen row.<br>មជ្រើសរើសគណនីដែលត្រូវគិតថ្លៃសេវា<br>ase select fee Debit Account number                           |
| Overseas Fund Transfer     Payment Services | Fee Amount                                              | មជ្រើសរើស "Lost/Stolen ឬ Damaged"                                                                                    |
| Standing Order  Request Services            | Lost/Stolen - 5 - Ple                                   | ase select "Lost/Stolen or Damaged"                                                                                  |
| D Reports                                   |                                                         |                                                                                                    |

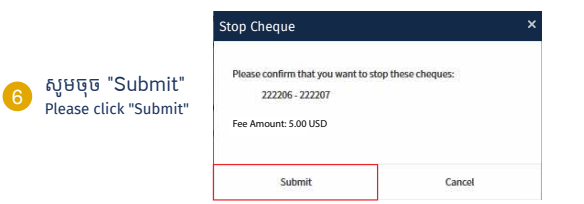

🕞 សម្រាប់អ្នកប្រើប្រាស់ Hard Token សូមញូល លេខ OTP ពី Hard Token រួចចុច "OK" For Hard Token please enter OTP from Hard Token then click "OK"

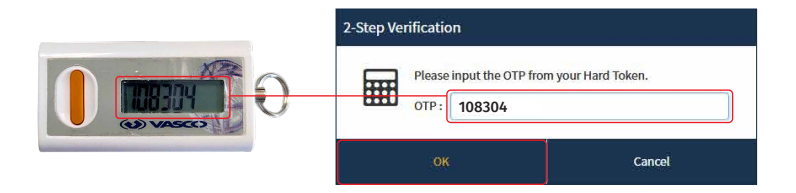

-4-

# 😥 សម្រាប់អ្នកប្រើប្រាស់ ACLEDA Authentication | For ACLEDA Authentication

1 សូមចុចលើ "Notification"– Please click "Notification"

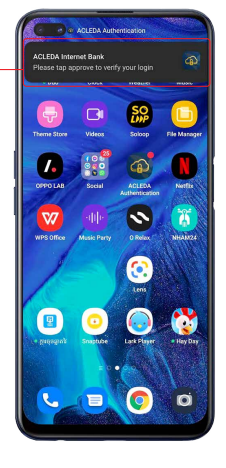

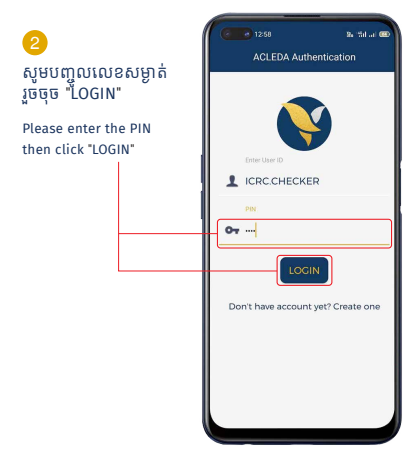

## <mark>3</mark> សូមចុច "APPROVE" Please click "APPROVE"

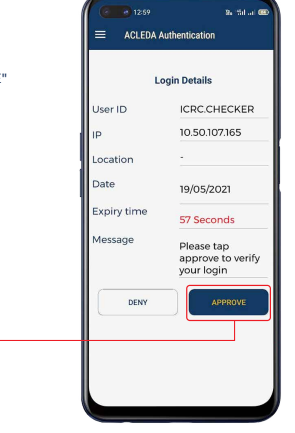

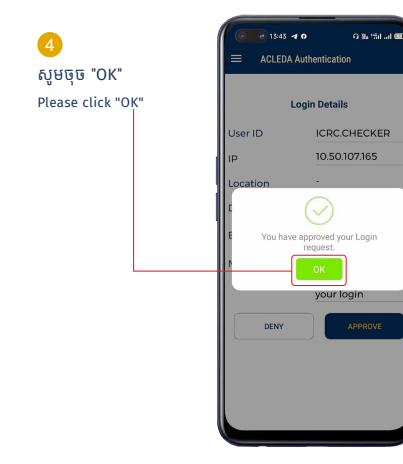

#### ប្រតិបត្តិការរបស់លោកអ្នកទទួលបានជោគជ័យ សូមរង់ចាំការអនុម័ត Your transaction is pending for authorization!

| top Che       | eque                                                              |                                                         |                               |                                |                           |                     |
|---------------|-------------------------------------------------------------------|---------------------------------------------------------|-------------------------------|--------------------------------|---------------------------|---------------------|
| Your          | transaction is pending for au                                     | uthorization!                                           |                               |                                |                           |                     |
|               |                                                                   |                                                         |                               |                                |                           |                     |
| Search        | by Reference No., Account No.                                     | GO Show All                                             |                               |                                | Page                      | e 1 💌 of 2          |
| Search        | by Reference No., Account No.                                     | GO Show All<br>Transaction Date                         | Account No.                   | Cheque Number                  | Page<br>Status            | e 1 ▼ of 2<br>Links |
| Search<br>10. | by Reference No., Account No.<br>Transaction No.<br>5B18318000002 | GO Show All<br>Transaction Date<br>14-Nov-2018 15:38:38 | Account No.<br>00010124926305 | Cheque Number<br>006374-006374 | Page<br>Status<br>Pending | e 1 v of 2<br>Links |

## 2-2 សម្រាប់ Authorizer For Authorizer

ជាដំបូងសូមចុច "=" រួចចុច "Cheque Services" បន្ទាប់មកសូមចុច "Stop Cheque" Please click "="then click "Cheque Services" click "Stop Cheque"

|                        |           |                              |                      |                |               |         | P           | 2 |
|------------------------|-----------|------------------------------|----------------------|----------------|---------------|---------|-------------|---|
| Account Services       | Stop Chr  | mie                          |                      |                |               |         |             |   |
| 🔐 Bill Payment         | Stop and  | dae                          |                      |                |               |         |             |   |
| Cheque Services        | Search b  | yReference No., Account No.  | Go Show All          |                |               |         | Page 1 v of |   |
| Cheque Status Inquiry  | No        | Transaction No.              | Transaction Date     | Account No.    | Cheque Number | Status  | Links       |   |
|                        | 1         | 5818318000002                | 14-Nov-2018 15:38:38 | 00010124926305 | 006374-006374 | Pending |             |   |
| 🖓 Local Fund Transfer  |           |                              |                      | $(\leftarrow)$ |               |         | T           |   |
| @ Messages             | Authorize | d List Pending List Rejected | List                 |                |               |         | 3           |   |
| Overseas Fund Transfer |           |                              |                      |                |               |         | T           |   |

សូមចុច "Pending List" | Please click "Pending List"

| Stop Cheque - View    |                    |           |     |                                |  |
|-----------------------|--------------------|-----------|-----|--------------------------------|--|
| Transaction No        | SB18318000002      |           |     |                                |  |
| Account No.           | 00010124926305 USD |           |     | Telecommunication Regulator of |  |
| Cheque Number         |                    |           |     |                                |  |
| Reference No. F       | irom To            | Statu     |     |                                |  |
| SC18318000002 006     | 006374             | Pendir    | g   |                                |  |
| Fee Debit Account No. | 00010124926300 USD |           |     | Telecommunication Regulator of |  |
| Account Balance       | 4                  | 05,508.08 | USD |                                |  |
| Fee Amount            |                    | 5.00      | USD |                                |  |
| Reason                | Lost/Stolen        |           |     |                                |  |
|                       |                    |           |     |                                |  |
|                       |                    |           |     |                                |  |

### សូមចុច Submit "✓" | Please click Submit "√"

## 5

### បន្ទាប់មកសូមលោកអ្នក អនុវត្តដូចទំព័រទី ០៤ ឬ០៥ Then please follow page 04 or 05

### ប្រតិបត្តិការរបស់លោកអ្នកទទួលបានជោគជ័យ | Your transaction has been successfully authorized!

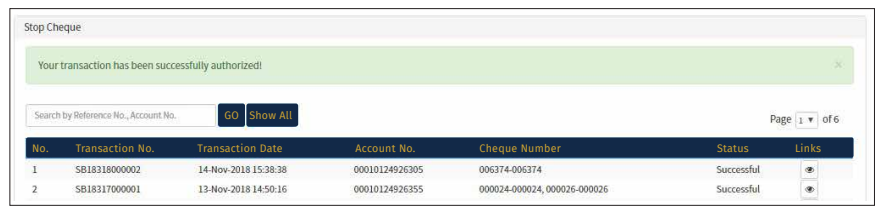